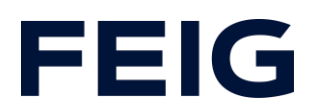

# Azyklische Daten an IO-Link Teilnehmer über RCCA beschreiben

#### **Inhalt**

| Anlegen der Hardwarekonfiguration | 2  |
|-----------------------------------|----|
| Anlegen des Testprogramms         | 5  |
| IO-Link Bibliothek                | 5  |
| Das restliche Programm            | 5  |
| Das Beispielprogramm verwenden    | 8  |
| Index schreiben                   | 8  |
| Index lesen                       | 11 |

Gilt für das Projekt "1200\_RCCA-D\_IOL\_Parametrierung\_über\_Index". Als Referenz für Indizes und Anleitung zur Demonstrationshardware "Werma ClearSIGN compact" dient das vom Hersteller bereitgestellte Handbuch (download: <u>https://www.werma.com/de/s\_c1510i2688/ClearSIGN\_BM\_24VDC\_MC/65610002.ht</u> ml)

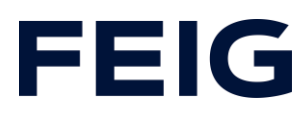

#### Anlegen der Hardwarekonfiguration

Im Beispielprojekt wird eine RCCA-D Variante verwendet. Bis auf den ersten IO-Link Port werden hier keine weiteren Features benötigt und daher auch nicht parametriert.

Zunächst wird eine passende CPU im Projekt integriert. Im Beispiel wird eine S7-1212FC verwendet. Zur Demonstration ist allerdings nicht zwingend eine F-CPU notwendig, da die sichere Programmabarbeitung nicht demonstriert wird. Wichtig ist hingegen die Einstellung unter dem Punkt "Anlauf" festzulegen.

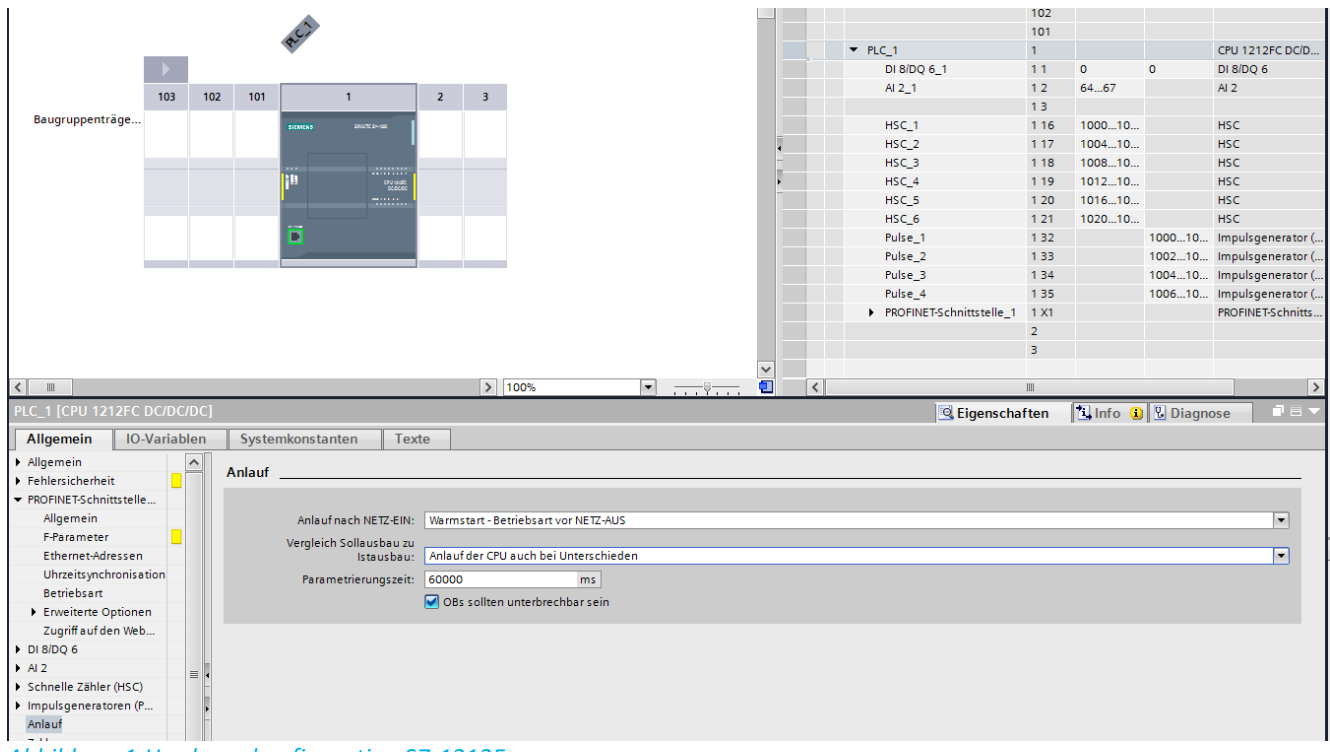

Abbildung 1:Hardwarekonfiguration S7-1212F

Die Einstellung "Anlauf der CPU auch bei Unterschieden" erlaubt eine Demonstration auch, ohne dass alle Komponenten an die RCCA/SPS angeschlossen sind.

Nachdem das RCCA-Modul in die Hardwarekonfiguration integriert wurde - hier TST-RCCA-D mit der GSDML 20210906 – werden zu demonstrationszwecken alle nicht benötigten IO-Link Module entfernt sowie die CRC für Defaultkonfiguration eingestellt. Um die volle Ausgangsleistung des IO-Link Ports nutzen zu können wird das "IQ

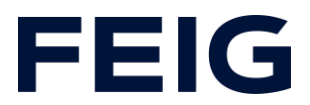

behaviour" des entsprechenden Ports im IO-Link Master Modul auf "Digital output" gesetzt.

Anschließend werden RCCA und SPS einem gemeinsamen Netzwerk zugeordnet.

| Filter Profil: <alle></alle>                    | -     |   |
|-------------------------------------------------|-------|---|
| Stromversorgung und -verteilung                 |       | 1 |
| ▶ 🛅 Feldgeräte                                  |       |   |
| ✓ Im Weitere Feldgeräte                         |       |   |
| Weitere Ethernet-Geräte                         |       |   |
| ✓ Im PROFINET IO                                |       |   |
| Drives                                          |       |   |
| Encoders                                        |       | Г |
| 🕨 🧊 Gateway                                     |       |   |
| 🕨 🧊 General                                     |       |   |
|                                                 |       |   |
| 🕨 🛅 Atop                                        |       |   |
| 🕨 🫅 esd gmbh                                    |       |   |
| 🕨 🫅 Euchner GmbH + Co. KG                       |       |   |
| FEIG ELECTRONIC GmbH                            |       |   |
| ▼ ☐ Door Control                                |       |   |
| TST-RCCA-A                                      |       |   |
| TST-RCCA-B                                      |       |   |
| TST-RCCA-C                                      |       |   |
| TST-RCCA-D                                      |       |   |
| Hottinger Baldwin Messtechnik GmbH              |       |   |
| ► Lin SERRA                                     |       |   |
| SIEMENS AG                                      |       |   |
| Weidmulier Interface GmbH & Co. KG              |       |   |
| Intwork Components                              |       |   |
|                                                 |       |   |
|                                                 |       | H |
|                                                 |       |   |
| <ul> <li>Information</li> </ul>                 |       | _ |
| Gerät:                                          |       |   |
| TST-RCCA-D                                      |       |   |
| Artikel-Nr.: TST-RCCA-D                         |       | ] |
| Version: (GSDML-V2.35-FEIG-TST RCCA-20210906.XM | /L) 🔻 | 3 |
| Beschreibung:                                   |       |   |
| TST-RCCA-D Extended                             |       |   |

#### Abbildung 2: Hardwarekatalog

| ▼ tst-rcca                                       | 0 | 0        |      |      | TST-RCCA-D     | <ul><li>Suchen&gt;</li></ul>      |
|--------------------------------------------------|---|----------|------|------|----------------|-----------------------------------|
| ▶ X1                                             | 0 | 0 X1     |      |      | tst-rcca       | Filter Profil: Alles              |
| TST Door_1                                       | 0 | 1        | 6891 | 6474 | TST Door       |                                   |
| Digital I/O_1                                    | 0 | 2        | 1    |      | Digital I/O    |                                   |
| <ul> <li>6xFDI Safety I/O and Control</li> </ul> | 0 | 3        | 28   | 28   | 6xFDI Safety   | TST-RCCA-D                        |
| PROFIsafe V2.6 6xFDI                             | 0 | 31       | 28   | 28   | PROFIsafe V    |                                   |
| <ul> <li>4 Port IO-Link Master_1</li> </ul>      | 0 | 4        |      |      | 4 Port IO-Lin  | Dicital leave                     |
| IO-Link Master                                   | 0 | 41       | 9    | 1    | IO-Link Master | Digital Input                     |
| IO-Link Port1                                    | 0 | 4 Port 1 | 9294 | 7576 | IO-Link In/O   |                                   |
|                                                  | 0 | 4 Port 2 |      |      |                | IO-Link generic Devices           |
|                                                  | 0 | 4 Port 2 |      |      |                | 📗 IO-Link In/Out 2/ 2 Byte + PQI  |
|                                                  | 0 | 4 Port 5 |      |      |                | 📗 IO-Link In/Out 4/ 4 Byte + PQI  |
|                                                  | 0 | 4 Port 4 |      |      |                | 📗 IO-Link In/Out 8/ 8 Byte + PQI  |
|                                                  |   |          |      |      |                | 📗 IO-Link In/Out 16/16 Byte + PQI |
|                                                  |   |          |      |      |                | 📗 IO-Link In/Out 32/32 Byte + PQI |
|                                                  |   |          |      |      |                |                                   |

Abbildung 3: IO-Link Portkonfiguration

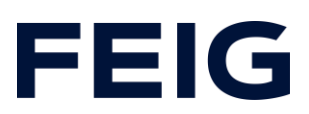

| PROFIsafe                   |                                           |  |
|-----------------------------|-------------------------------------------|--|
|                             |                                           |  |
| F_SIL:                      | SIL3                                      |  |
| F_CRC_Length:               | 4-Byte-CRC                                |  |
| F_Block_ID:                 | 1                                         |  |
| F_Par_Version:              | 1                                         |  |
| F_Source_Add:               | 1                                         |  |
| F_Dest_Add:                 | 2                                         |  |
| F_Par_CRC_WithoutAddresses: | 0                                         |  |
| F_Passivation:              | Device/Module                             |  |
| F_CRC_Seed:                 | CRC-Seed24/32                             |  |
|                             | 🖌 Manuelle Vergabe der F-Überwachungszeit |  |
| F_WD_Time:                  | 150 ms                                    |  |
| F_iPar_CRC:                 | 43685                                     |  |
| F_Par_CRC:                  | Wertebereich: X                           |  |
|                             | enprenero manuelle ivunmernvergabe        |  |
| F-Peripherie-DB-Nummer:     | 30002                                     |  |
| F-Peripherie-DB-Name:       | F00002_PROFIsafeV2_66xFDI                 |  |

Abbildung 4: F-CRC Defaultkonfiguration

| IO-Link Master [IO-Link Maste                             | d                                   | 🗟 Eigenschaften | 🗓 Info 👔 🗓 Diagnose | 18 |
|-----------------------------------------------------------|-------------------------------------|-----------------|---------------------|----|
| Allgemein IO-Variablen                                    | Systemkonstanten Texte              |                 |                     |    |
| <ul> <li>Allgemein</li> <li>Kataloginformation</li> </ul> | IQ behaviour                        |                 |                     |    |
| Prozessalarme<br>Baugruppenparameter                      | IQ behaviour                        |                 |                     |    |
| IQ behaviour                                              | IQ behaviour Port 0: Digital output |                 |                     | -  |
| Baugruppenausfall                                         | IQ behaviour Port 1: Not supported  |                 |                     | •  |
| E/A-Adressen                                              | IQ behaviour Port 2: Not supported  |                 |                     | •  |
|                                                           | IQ behaviour Port 3: Not supported  |                 |                     |    |

Abbildung 5: IQ behaviour in Mastermodul

| PLC_1<br>CPU 1212FC TST-RCCA-D DP-NORM |       |                                                                          |
|----------------------------------------|-------|--------------------------------------------------------------------------|
|                                        | PLC_1 | tst-rcca<br>TST-RCCA-D DP-NORM<br>Nicht zugeo<br>IO-Controller auswählen |

Abbildung 6: Netzwerkverbindung herstellen

Abschließend wird die Hardwarekonfiguration übersetzt und in das Zielgerät übertragen.

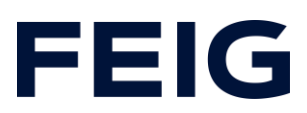

#### Anlegen des Testprogramms

#### **IO-Link Bibliothek**

Um IO-Link Technologie mit Siemenskomponenten verwenden zu können ist mindestens TIA-Portal V15.0 Voraussetzung. Alle hierzu notwendigen Bausteine befinden sich in der Bibliothek "IO\_LINK\_Library V5.2" bzw. V6.0 für TIA V15 resp. V16. (<u>https://support.industry.siemens.com/cs/document/82981502/bibliothek-f%C3%BCr-io-link-(liolink)?dti=0&lc=de-WW)</u>

Aus dieser Bibliothek wird der Baustein "IO\_LINK\_DEVICE V3.3" in das Projekt übernommen.

#### Das restliche Programm

Um Die Verwendung des FBs zu vereinfachen wird ein weiterer FB "IOL\_Com" angelegt der wie folgt aufgebaut ist:

|    |     | Nan | ne                         | Datentyp            | Defaultwert | Remanenz   | Erreichbar a | Schrei  | Sichtbar i | Einstellwert | Überwac | Kommentar                                                             |
|----|-----|-----|----------------------------|---------------------|-------------|------------|--------------|---------|------------|--------------|---------|-----------------------------------------------------------------------|
| 1  | -   | •   | Input                      |                     |             |            |              |         |            |              |         |                                                                       |
| 2  | -   | •   | HW_address                 | HW_ANY              | 0           | Nicht re 💌 |              |         |            |              |         | Module's hardware address. Get from hardware config window            |
| в  | -01 | •   | rec_Index                  | Int                 | 0           | Nicht rema | <b></b>      | <b></b> | <b></b>    |              |         | Index to read/write. Refer to device's user manual.                   |
| 4  | -0  | •   | CAP                        | Dint                | 16#0000b400 | Nicht rema | <b></b>      | <b></b> | <b></b>    |              |         | Manufacturer specific. FEIG = B400                                    |
| 5  | -0  | •   | Port                       | Int                 | 0           | Nicht rema | <b></b>      | <b></b> | <b></b>    |              |         | IOL-Port to access. Count starts at 1                                 |
| 6  | -0  | •   | rec_SubIndex               | Int                 | 0           | Nicht rema |              |         | <b></b>    |              |         | Subindex to read/write. Refer to user manual. Use 0 if not specified. |
| 7  | -   | •   | wr_Len                     | Int                 | 0           | Nicht rema |              |         | <b></b>    |              |         | Length to read/write in Byte.                                         |
| 8  | -01 | •   | Output                     |                     |             |            |              |         |            |              |         |                                                                       |
| 9  | -01 | •   | status                     | DWord               | 16#0        | Nicht rema | <b></b>      |         |            |              |         |                                                                       |
| 10 | -01 | •   | InOut                      |                     |             |            |              |         |            |              |         |                                                                       |
| 11 | -01 | •   | record                     | Array[0231] of Byte |             |            |              |         |            |              |         |                                                                       |
| 12 | -0  | •   | put                        | Bool                | false       | Nicht rema | <b></b>      | <b></b> | <b></b>    |              |         |                                                                       |
| 13 | -   | •   | get                        | Bool                | false       | Nicht rema | <b></b>      | <b></b> | <b></b>    |              |         |                                                                       |
| 14 | -0  | •   | Static                     |                     |             |            |              |         |            |              |         |                                                                       |
| 15 | -   | •   | valid                      | Bool                | false       | Nicht rema |              |         | <b></b>    | <b></b>      |         |                                                                       |
| 16 | -01 | •   | busy                       | Bool                | false       | Nicht rema | <b></b>      |         | <b></b>    |              |         |                                                                       |
| 17 | -01 | •   | error                      | Bool                | false       | Nicht rema | <b>~</b>     |         |            |              |         |                                                                       |
| 18 | -01 | •   | <ul> <li>string</li> </ul> | Array[0231] of Char |             | Nicht rema | <b></b>      |         | <b></b>    |              |         |                                                                       |
| 19 | -01 | •   | IO_LINK_DEVICE_Insta       | "IO_LINK_DEVICE"    |             |            |              | <b></b> | <b></b>    | <b></b>      |         |                                                                       |
| 20 | -00 | •   | mode                       | Bool                | FALSE       | Nicht rema |              | <b></b> |            |              |         | False = Read; True = Write                                            |
| 21 | -0  | •   | Temp                       |                     |             |            |              |         |            |              |         |                                                                       |
| 22 | -0  | •   | len                        | Int                 |             |            |              |         |            |              |         |                                                                       |

Abbildung 7: IOL\_Com IO-Bereich

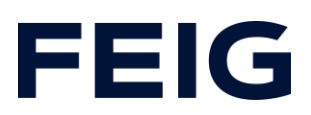

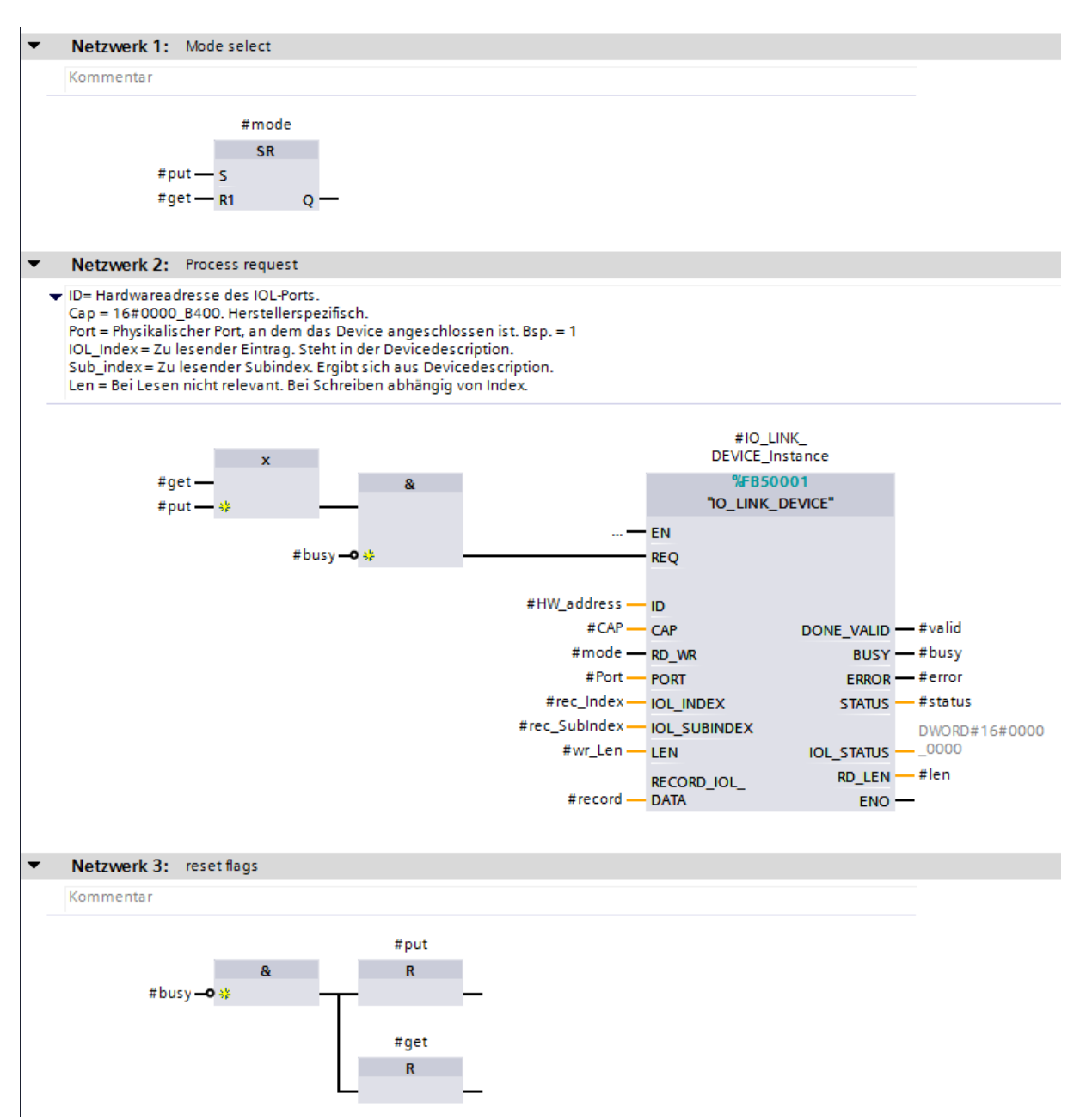

Abbildung 8: IOL\_Com Programmablauf

Zur Speicherung der Nutzdaten wird nun noch das Ziel für #record benötigt welches als DB ohne optimierten Speicherzugriff angelegt wird und ein Byte Array mit 232 Einträgen enthält.

## **FEIG**

| IO_LINK_DEVICE [FB50      IOL_Com_Data [DB2]      IOL_Com_Data [DB2]      IOL Com_Data [DB2]      IOL COM_DATA [DB2]      IOL COM_DATA [DB2]      IOL COM_DATA [DB2] | ×  |
|----------------------------------------------------------------------------------------------------|----|
| Allgemein       Texte         Allgemein       Information         Information       Attribute         Übersetzung       Nur im Ladespeicher ablegen         Schutz       Datenbaustein im Gerät schreibgeschützt         Attribute       Optimierter Bausteinzugriff         DB erreichbar aus OPC UA       VM                                                                                                    |    |
| OK Abbrechen                                                                                                    | er |

Abbildung 9: IOL-Datenspeicher ohne Optimierung

| -    |                                                                                                    |                  |          |                 |          |              |         |            |              |              |
|------|----------------------------------------------------------------------------------------------------|------------------|----------|-----------------|----------|--------------|---------|------------|--------------|--------------|
| 1200 | )_RCCA-D_IOL_Parametrieru                                                                                                    | ung_über_Index 🕨 | PLC_1 [0 | CPU 1212FC DC/I | DC/DC] 🕨 | Programmba   | usteine | IO-Link    | IOL_Cor      | m_Data [DB2] |
|      |                                                                                                    |                  |          |                 |          |              |         |            |              |              |
| ∌ :  | 🦸 🕐 💐 🎝 🐉 🧮 🥦 Aktualwerte behalten 🔒 Momentaufnahme 🐂 🖏 Momentaufnahmen in Startwerte kopieren 🕵 🐼 Startwerte als Aktualwerte l |                  |          |                 |          |              |         |            |              |              |
| IC   | DL_Com_Data                                                                                                    |                  |          |                 |          |              |         |            |              |              |
|      | Name                                                                                                    | Datentyp         | Offset   | Startwert       | Remanenz | Erreichbar a | Schrei  | Sichtbar i | Einstellwert | Kommentar    |
| 1 🕣  | 🗉 🔻 Static                                                                                                    |                  |          |                 |          |              |         |            |              |              |
| 2 🕣  | 🔟 = 🕨 Data                                                                                                    | Array[0231 🔳 💌   | 0.0      |                 |          | <b>~</b>     |         |            |              |              |
|      |                                                                                                    |                  |          |                 |          |              |         |            |              |              |
|      |                                                                                                    |                  |          |                 |          |              |         |            |              |              |
|      |                                                                                                    |                  |          |                 |          |              |         |            |              |              |

Abbildung 10: IOL-Datenspeicher Datenansicht

Nach Abschluss dieser Konfiguration wird das Programm vervollständigt indem der angelegte FB im Hauptprogramm aufgerufen wird.

Zu Demonstrationszwecken wird eine simple Variablentabelle angelegt und im Hauptprogramm zugewiesen.

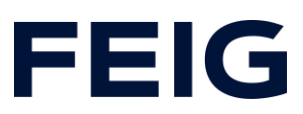

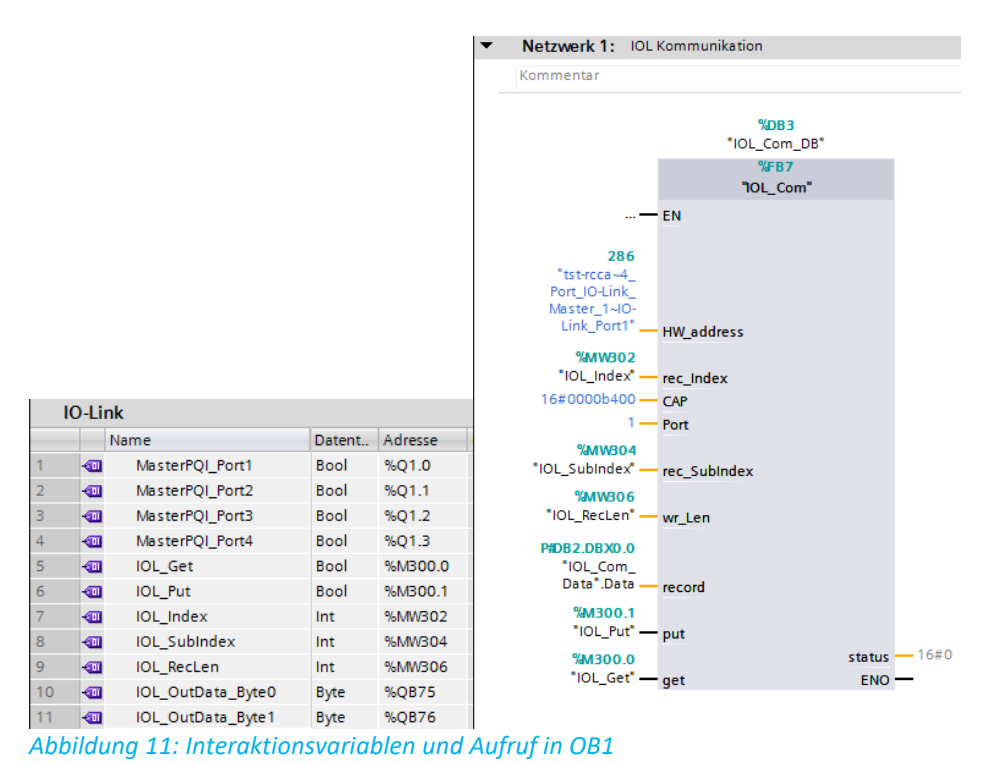

Das Programm wird nun übersetzt und in das Zielgerät geladen. Die

Programmausführung kann gestartet werden.

### Das Beispielprogramm verwenden

#### Index schreiben

Um den Programmablauf steuern zu können wird nun eine Beobachtungs- und Forcetabelle angelegt. Dort werden alle relevanten Variablen aufgenommen.

| $\exists^k \equiv^k u$ | ≝ ≝ <i>u</i> ž 19 16 <i>9</i> 1 <i>8</i> 29 19 19 |           |               |                  |     |  |  |  |  |  |  |  |
|------------------------|---------------------------------------------------|-----------|---------------|------------------|-----|--|--|--|--|--|--|--|
| i                      | Name                                              | Adresse   | Anzeigeformat | Beobachtungswert | Ste |  |  |  |  |  |  |  |
| 1                      | "MasterPQI_Port1"                                 | %Q1.0     | BOOL          |                  |     |  |  |  |  |  |  |  |
| 2                      | "IOL_Get"                                         | %M300.0   | BOOL          |                  |     |  |  |  |  |  |  |  |
| 3                      | "IOL_Put"                                         | %M300.1   | BOOL          |                  |     |  |  |  |  |  |  |  |
| 4                      | "IOL_Index"                                       | %MW302    | DEZ+/-        |                  |     |  |  |  |  |  |  |  |
| 5                      | "IOL_RecLen"                                      | %MW306    | DEZ+/-        |                  |     |  |  |  |  |  |  |  |
| 6                      | "IOL_OutData_Byte0"                               | %QB75     | Bin           |                  |     |  |  |  |  |  |  |  |
| 7                      | "IOL_OutData_Byte1"                               | %QB76     | Bin           |                  |     |  |  |  |  |  |  |  |
| 8                      |                                                   | ]         |               |                  |     |  |  |  |  |  |  |  |
| 9                      | "IOL_Com_Data".Data[0]                            | %DB2.DBB0 | Bin           |                  |     |  |  |  |  |  |  |  |
| 10                     | "IOL_Com_Data".Data[1]                            | %DB2.DBB1 | Bin           |                  |     |  |  |  |  |  |  |  |
| 11                     | "IOL_Com_Data".Data[2]                            | %DB2.DBB2 | Bin           |                  |     |  |  |  |  |  |  |  |
| 12                     | "IOL_Com_Data".Data[3]                            | %DB2.DBB3 | Bin           |                  |     |  |  |  |  |  |  |  |
| 13                     | "IOL_Com_Data".Data[4]                            | %DB2.DBB4 | Hex           |                  |     |  |  |  |  |  |  |  |

Abbildung 12: Beobachtungs- und Forcetabelle

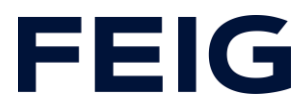

Die Prozessdaten des IO-Link Gerätes können hier direkt beschreiben werden. Im Beispiel sind diese QB75 und QB76. In der Standardeinstellung der ClearSIGN (Lampe) bedeutet das:

| Process Data |       | Single Segment     | RGB                |
|--------------|-------|--------------------|--------------------|
| Byte 0       | Bit O | Segment 1 Red      | Segment 1          |
|              | Bit 1 | Segment 1 Green    | Segment 2          |
|              | Bit 2 | Segment 1 Blue     | Segment 3          |
|              | Bit 3 | Segment 2 Red      | Segment 4          |
|              | Bit 4 | Segment 2 Green    |                    |
| Bit 5        |       | Segment 2 Blue     |                    |
|              | Bit 6 | Segment 3 Red      |                    |
|              | Bit 7 | Segment 3 Green    |                    |
| Byte 1       | Bit O | Segment 3 Blue     |                    |
|              | Bit 1 | Segment 4 Red      |                    |
|              | Bit 2 | Segment 4 Green    |                    |
|              | Bit 3 | Segment 4 Blue     |                    |
|              | Bit 4 |                    |                    |
|              | Bit 5 |                    |                    |
|              | Bit 6 |                    |                    |
|              | Bit 7 | Akustik (optional) | Akustik (optional) |

Abbildung 13: Ausschnitt Werna ClearSIGN

(Bei der Umsetzung der Lampe besteht leider ein Bug. Die Reihenfolge der Prozessdaten ist gedreht. Um die Lampe zu steuern entspricht Byte 0 aus der Dokumentation IOL\_OutData\_Byte1 und umgekehrt)

Um nun die Parametrierung des Gerätes zu ändern sind die zuvor angelegten Variablen, sowie die vom Gerätehersteller bereitgestellte Dokumentation wichtig. Im Beispiel soll die Betriebsart der Segmente von standardmäßig Single Segment Mode auf RGB Mode geändert werden.

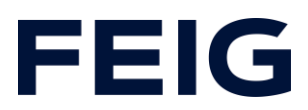

#### 4.3 Konfiguration der ClearSIGN über Indexparametrierung Beschreibung der Parameter

| Index | Parameter            | Zugang | Byte<br>Länge | Wert    |                                             |
|-------|----------------------|--------|---------------|---------|---------------------------------------------|
| 02    | System<br>Command    | wo     | 1             | 130     | Reset Factory Settings                      |
| 16    | Vendor Name          | ro     | 48            | WERM/   | A Signaltechnik GmbH + Co. KG               |
| 17    | Vendor Text          | ro     | 48            | www.w   | verma.com                                   |
| 18    | Product Name         | ro     | 32            | ClearS  | IGN compact                                 |
| 19    | Product ID           | ro     | 16            | 656.100 | D                                           |
| 20    | Product Text         | ro     | 64            | ClearS  | IGN compact / ClearSIGN<br>act Contin. tone |
| 21    | Serial Number        | ro     | 16            | Not use | ed                                          |
| 22    | Hardware<br>Revision | ro     | 16            | AB      |                                             |
| 23    | Firmware Version     | ro     | 16            | 1.21    |                                             |
| 24    | Application Text     | rw     | 32            |         |                                             |
| 64    | Operating            | rw     | 1             | 0       | Single Segment Mode                         |
|       | Mode                 |        |               | 1       | RGB Mode                                    |
|       |                      |        |               | 2       | Level Meter Mode dimmed                     |
|       |                      |        |               | 3       | Level Meter Mode blinking                   |
| 65    | Appearance           | rw     | 12            | 0       | Continuous                                  |
|       | Single               |        |               | 1       | Blinking                                    |
|       |                      |        |               | 2       | Flashing                                    |
|       |                      |        |               | 3       | EVS                                         |
| 66    | Intensity Single     | rw     | 12            | 0100    |                                             |
| 69    | Segment Color        | rw     | 5             | 0       | Dark                                        |
|       | (wird bei            |        |               | 1       | Red                                         |
|       | Betriebsart RGB      |        |               | 2       | Green                                       |
|       | und Level Meter      |        |               | 3       | Yellow                                      |
|       | verwendet)           |        |               | 4       | Blue                                        |
|       |                      |        |               | 5       | Purple                                      |
|       |                      |        |               | 6       | Cyan                                        |
|       |                      |        |               | 7       | White                                       |
| 70    | Appearance           | rw     | 5             | 0       | Continuous                                  |
|       | RGB (wird nur        |        |               | 1       | Blinking                                    |
|       | bei Betriebsart      |        |               | 2       | Flashing                                    |
|       | RGB verwendet)       |        |               | 3       | EVS                                         |
| 71    | Intensity RGB        | rw     | 5             | 0100    |                                             |
| 74    | OperatingHours       | ro     | 4             |         |                                             |

Aus der Tabelle geht hervor, dass dazu der Index mit Nummer 64 mit einer Länge von einem Byte beschrieben werden muss. Dazu werden die angelegten Variablen wie folgt belegt:

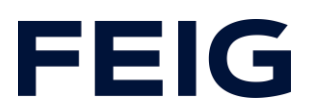

IOL\_Put = TRUE IOL\_Index = 64d IOL\_RecLen = 1 IOL\_Com\_Data.Data[0] = 1 (RGB Mode)

Nach einmaligem Setzen der Variablen (Button im Ribbonmenü) wurde der Betriebsmodus geändert. Um die Segmente zu aktivieren sind nun nicht mehr die Prozessdaten im Bereich Q76.0 bis Q75.3 relevant, sondern nur noch Q76.0 bis Q76.3. (Bytedrehung beachten)

Ein weiteres Beispiel ändert nun die Farbe der einzelnen Segmente:

IOL\_Put = TRUE IOL\_Index = 69d IOL\_RecLen = 5 IOL\_Com\_Data.Data[0] = 2d (Green) IOL\_Com\_Data.Data[1] = 3d (Yellow) IOL\_Com\_Data.Data[2] = 4d (Blue) IOL\_Com\_Data.Data[3] = 5d (Purple) IOL\_Com\_Data.Data[4] = 0 (nur mit Akustikelement relevant)

Es ist zwingend darauf zu achten, dass die Variable IOL\_RecLen mit der angegebenen Länge (hier 5) übereinstimmt. Andernfalls schlägt der Schreibvorgang fehl. Nach einmaligem Setzen der Variablen ist die Farbänderung direkt sichtbar.

#### Index lesen

Ebenso wie das Beschreiben funktioniert auch das Lesen der Einträge. Als Beispiel wird hier der Index 20 "Product Text" gewählt. Die Variablen werden hierzu wie folgt beschrieben:

IOL\_Get = TRUE IOL\_Index = 20d

Nach einmaligem Beschreiben der Variablen (Button im Ribbonmenü) werden die ersten 64 Byte im DB IOL\_Com\_Data beschrieben. Zur Vereinfachung kann hier die

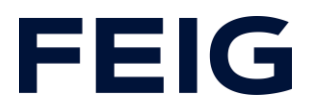

Darstellung auf "Zeichen" gesetzt werden.

Das Beschreiben der Variablen IOL\_RecLen ist beim Lesen von Einträgen nicht notwendig.